## ICT220/ ICT250/ IWL220 Download.

\*For IWL220 Terminals; to avoid the Terminals from running out of battery during downloads; it is recommended that the Terminal is placed on the charging/communication base when performing downloads.

The procedure described below should be performed either at the beginning of the day before a transaction is performed, or at the end of the day after a successful settlement.

## Note: A settlement must be performed before attempting this update.

- 1. From the idle menu / screen saver press the [#] key to access the Admin menu.
- 2. If prompted for Manager Password please contact Chase Client Support at 1.800.265.5158 for assistance. If not, continue with next steps.
- 3. Press [4] or scroll to Maintenance and press Enter.
- 4. Press [1] for Download.
- 5. Press [0] for CONFIGURE.
- 6. Press [1] for Partial.
- 7. Press the button that corresponds to your connection type: [0] for Dial, [1] for Ethernet.
  - If Dial is selected follow these steps:
    - Press [0] for the highest baud rate available.
    - Press Enter for Model.
    - Press Enter for Application Name.
    - Press Enter for Terminal ID.
    - Press [6] for Advanced CFG.
    - Press [1] for Packet Size.
    - Press [4] to confirm packet size is 4K.
    - Press [1] for DOWNLOAD.
    - Terminal connects for download. No action required.
  - If Ethernet is selected follow these steps:
    - Press Enter on the IP Type menu.
    - Press Enter for Host IP/Name.
    - Press Enter for Host Port.
    - Press [0] to enable SSL.
    - Press Enter for Model.
    - Press Enter for Application Name.
    - Press Enter for Terminal ID.
    - Press [1] for DOWNLOAD.

Or

- Press [6] for Advanced CFG.
- Press [1] for Packet Size.
- Press [4] to confirm packet size is 4K.
- Press [1] for DOWNLOAD.
- Terminal connects for download. No action required.

During the update process the files will be unzipped and installed, and the terminal will reboot several times. **Do not press any buttons while the device is updating**.

Once the download is completed the terminal prints a receipt showing Download Done and it goes back to the Idle menu / Screen Saver and is ready to use.

## IWL250 Download.

\*To avoid the Terminals from running out of battery during downloads; it is recommended that the Terminal is placed on the charging base when performing downloads.

The procedure described below should be performed either at the beginning of the day before a transaction is performed, or at the end of the day after a successful settlement.

## Note: A settlement must be performed before attempting this update.

- 1. From the idle menu / screen saver press the [#] key to access the Admin menu.
- 2. If prompted for Manager Password please contact Chase Client Support at 1.800.265.5158 for assistance. If not, continue with next steps.
- 3. Press [4] or scroll to Maintenance and press Enter.
- 4. Press [1] for Download.
- 5. Press [0] for CONFIGURE.
- 6. Press [1] for Partial.
- 7. Press [4] for GPRS.
- 8. Press Enter for Access Point.
- 9. Press Enter for Username.
- 10. Press Enter for Password.
- 11. Press Enter for Host IP/Name.
- 12. Press Enter for Host Port.
- 13. Press [0] for SSL On.
- 14. Press Enter for Model.
- 15. Press Enter for Application Name.
- 16. Press Enter for Terminal ID.
- 17. Press [5] or [6] for Advanced CFG.
- 18. Press [1] for Packet Size.
- 19. Press [4] to confirm packet size is 4K.
- 20. Press [1] for DOWNLOAD.
- 21. Terminal connects for download. No action required.

During the update process the files will be unzipped and installed, and the terminal will reboot several times. **Do not** *press any buttons while the device is updating*.

Once the download is completed the terminal prints a receipt showing Download Done and it goes back to the Idle menu / Screen Saver and is ready to use.